## Inbound/Outbound Caller ID settings in 3CX with Calncall

## **Inbound Caller ID setting**

## **Step 1** :

- a. Go to Inbound Parameter
- b. Change caller Numbers to "From: Display Name"
- c. "Called Number" change to "From: User part"
- d. "Caller Name" Change to "From: Display Name"

|   | - 00 | aneral Advanced Outbound Parameters and aneters Source 10 010                                                                                                    |                              |  |  |  |
|---|------|----------------------------------------------------------------------------------------------------|------------------------------|--|--|--|
|   |      | Assign SIP header fields to 3CX call variables<br>Configure which SIP message fields should contain what information. Requires SIP knowledge - misconfiguration will cause your PBX to malfunction. |                              |  |  |  |
| 4 | Πŕ   | Variable                                                                                                    | SIP Field                    |  |  |  |
| b |      | "CallerNum" caller's number (default: From->user)                                                                                                    | From : Display Name          |  |  |  |
|   | 117  | "LineNumber" external number of line                                                                                                    | Leave default value          |  |  |  |
|   |      | "LineID" internal number of line                                                                                                    | Leave default value          |  |  |  |
|   |      | "OutboundLineld" Outbound Line Caller ID taken from Outbound caller ID setting in management console                                                                                                | Leave default value          |  |  |  |
|   |      | "OutboundCallerId" Outbound caller Id taken from Extension settings in management console                                                                                                    | Leave default value          |  |  |  |
|   |      | "CallerDispName" Display name of a caller as it is in From Header - Provided by phone settings                                                                                                    | Leave default value          |  |  |  |
|   |      | "CalledName" name that has been dialed (default: To->display name)                                                                                                    | To : Display Name            |  |  |  |
|   |      | "CalledNum" number that has been dialed (default: To->user)                                                                                                    | From : User Part             |  |  |  |
| C |      | "CallerName" caller's name (default: From->display name)                                                                                                    | From : Display Name          |  |  |  |
|   |      | "OriginatorCallerID" Original Caller number will be sent                                                                                                    | Leave default value          |  |  |  |
|   |      | "DevHostPort" source address/port of message                                                                                                    | Request Line URI : Host Part |  |  |  |
|   |      | "ContactUri" usually, content of Contact field                                                                                                    | Leave default value          |  |  |  |

Step 2: Go to Inbound Rules Add DID

- a. Enter Inbound Rule Name
- b. Change Inbound Rule type"DID/DDI number/mask"
- c. Enter the full DID number in DID mask
- d. Select the Calncall truk
- e. Select the destination.

| Ports/Trunks Status          | Configure inbound routing of calls based on DID/D                                                                                                    | IDI or Caller ID                                                                                                    |  |  |  |  |
|------------------------------|----------------------------------------------------------------------------------------------------|----------------------------------------------------------------------------------------------------|--|--|--|--|
| - 💭 Extension Status         |                                                                                                    |                                                                                                    |  |  |  |  |
| -R. System Extensions Status | Inbound rule name                                                                                                    |                                                                                                    |  |  |  |  |
| - PO 3CXPhone Clients        | Enter a DID or string to look for in the SIP "to" field. U<br>both match calls with a dialled number of +357224440                                                              | se wildcards (*) to match any digit for that entry. For example, entries 22444032 OR 2244403* will<br>32 in the "to" figlid |  |  |  |  |
| - Remote Connections         | Inbound rule name                                                                                                    | 67087421 a                                                                                                    |  |  |  |  |
| - 🙆 Phones                   |                                                                                                    |                                                                                                    |  |  |  |  |
| - Server Activity Log        | Number/Mask                                                                                                    |                                                                                                    |  |  |  |  |
| - 🕃 Server Event Log         | Select from the drop-down below the type of inbound rule you want to create and enter a mask for this DID. You can use the * as a wildcard either<br>before or after your mask. |                                                                                                    |  |  |  |  |
| -% Services status           | Inbound Rule type                                                                                                    | DID/DDI number/meak                                                                                                    |  |  |  |  |
| Extensions                   | DID (DDI a mbat invel                                                                                                    | 62062421 C                                                                                                    |  |  |  |  |
| -##t DEFAULT                 |                                                                                                    | onorazi C                                                                                                    |  |  |  |  |
| ⊛-z\$t INET                  | Apply this rule to these ports                                                                                                    | ······································                                                                                      |  |  |  |  |
| ⊕-#≣t Management ≣           | Select the Gateway you want this DID/DDI rule to be applied to. You can select on the whole gateway which will apply the rule to all the ports, or you                          |                                                                                                    |  |  |  |  |
| E−#≣t Sunway SD              | can select individual ports.                                                                                                    |                                                                                                    |  |  |  |  |
| -CK0 VolP/PSTN Gateways      | Available ports                                                                                                    | B-CON PSTN                                                                                                    |  |  |  |  |
| Weight Volp Providers        |                                                                                                    | ⊕-⊡⊞r Calical C                                                                                                    |  |  |  |  |
| Inbound Rules                |                                                                                                    |                                                                                                    |  |  |  |  |
| -CID 60327884675             |                                                                                                    |                                                                                                    |  |  |  |  |
|                              |                                                                                                    |                                                                                                    |  |  |  |  |
| -00 69220501                 |                                                                                                    |                                                                                                    |  |  |  |  |
| -CID 69220502                |                                                                                                    |                                                                                                    |  |  |  |  |
| 00 60220505                  | Office Hours                                                                                                    |                                                                                                    |  |  |  |  |
| CID 69220304                 | Configure where calls to this DID/DDI should be route                                                                                                    | d during office hours.                                                                                                    |  |  |  |  |
| -(1) 69220505                | - End Cal                                                                                                    |                                                                                                    |  |  |  |  |
|                              | Connect to Edension                                                                                                    | 801 Luanne 🔹 🔍                                                                                                    |  |  |  |  |
| -CID 69220508                | Connect to Queue / Rino Group                                                                                                    | 821 INET • ①                                                                                                    |  |  |  |  |
| -CID 69220509                | Connect to Distal Recentionist                                                                                                    | 800 Accountement 1                                                                                                    |  |  |  |  |
| - Bridges                    | Correct to Ogia Peopletics                                                                                                    |                                                                                                    |  |  |  |  |
| OutBound Rules               | <ul> <li>voicemail box for Extension</li> </ul>                                                                                                    | evi mare                                                                                                    |  |  |  |  |
| Digital Receptionist         | Forward to Outside Number                                                                                                    |                                                                                                    |  |  |  |  |

## **Outbound Caller ID Setting**

Step 2 : Go to Outbound Parameter

- 1. Change "From : Display Name" as shown screen shot
- 2. Change "From :User Part" as shown screen shot
- 3. Change "Contact: User Part" as shown in the screen shot

| Outbound Parameters                                        |                                                                              |              |        |
|------------------------------------------------------------|------------------------------------------------------------------------------|--------------|--------|
| Assign SIP header fields to 3CX Call Variables. Requires a | lvanced SIP knowledge. Misconfiguration will cause your PBX to malfunction   |              |        |
| SIP Field                                                  | Variable                                                                     | Custom Value | Custom |
| Request Line URI : User Part                               | "CalledNum" number that has been dialed (default: To->user)                  | ~            |        |
| Request Line URI : Host Part                               | "GWHostPort" gateway/provider host/port                                      | ~            |        |
| Contact : User Part                                        | "OutboundCallerid" Outbound caller Id taken from Extension settings in manag | ~            |        |
| Contact : Host Part                                        | "ContactUri" usually, content of Contact field                               | ~            |        |
| To : Display Name                                          | "CalledName" name that has been dialed (default: To->display name)           | ~            |        |
| To : User Part                                             | "CalledNum" number that has been dialed (default: To->user)                  | ~            |        |
| To : Host Part                                             | "GWHostPort" gateway/provider host/port                                      | ~            |        |
| From : Display Name                                        | Custom Field                                                                 | ~            |        |
| From : User Part                                           | "OutboundCallerId" Outbound caller Id taken from Extension settings in manag | ~            |        |
| From : Host Part                                           | "GWHostPort" gateway/provider host/port                                      | ~            |        |
| User Agent : Text String                                   | Leave defaulture                                                             |              |        |